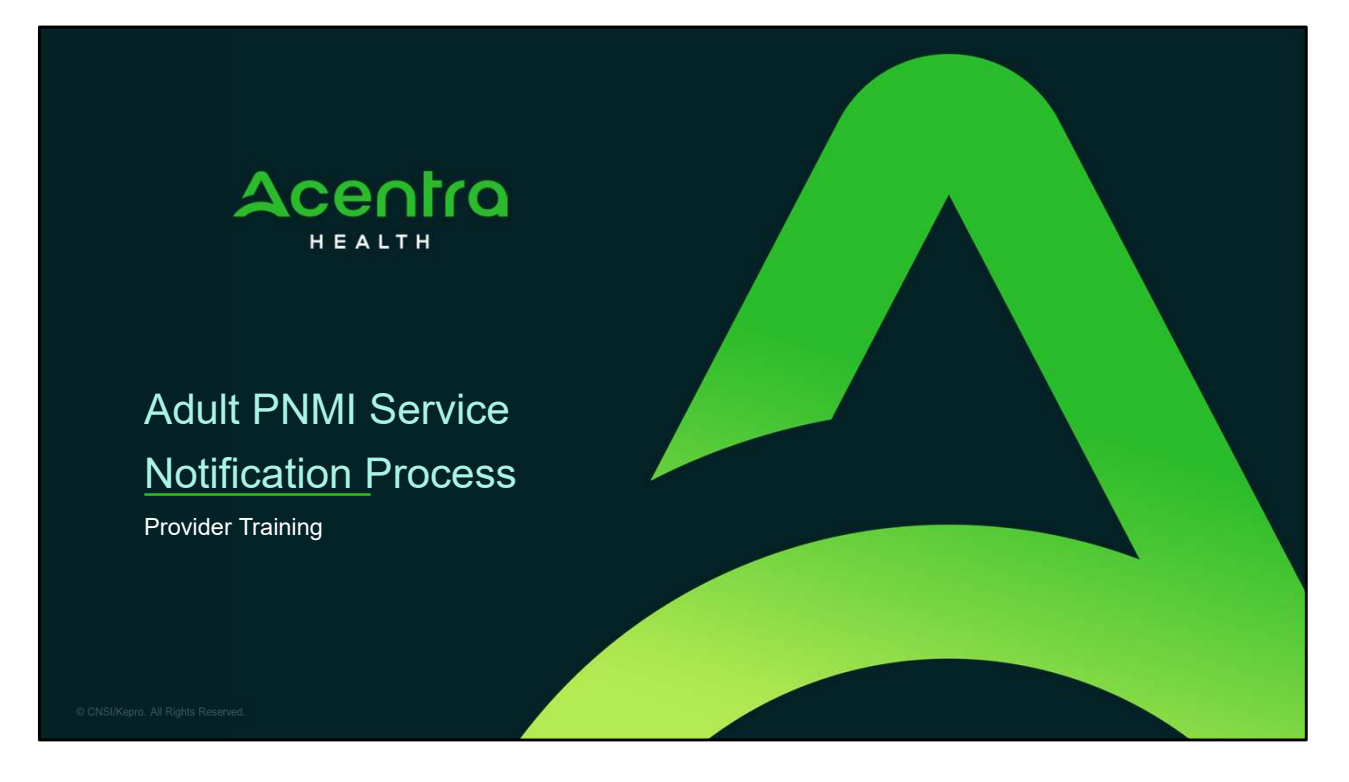

Hello and welcome to the Acentra Health Adult PNMI Service Notification Training. This guide has been created to provide general guidance for Providers on how and when to submit an Adult PNMI Service Notification in Atrezzo.

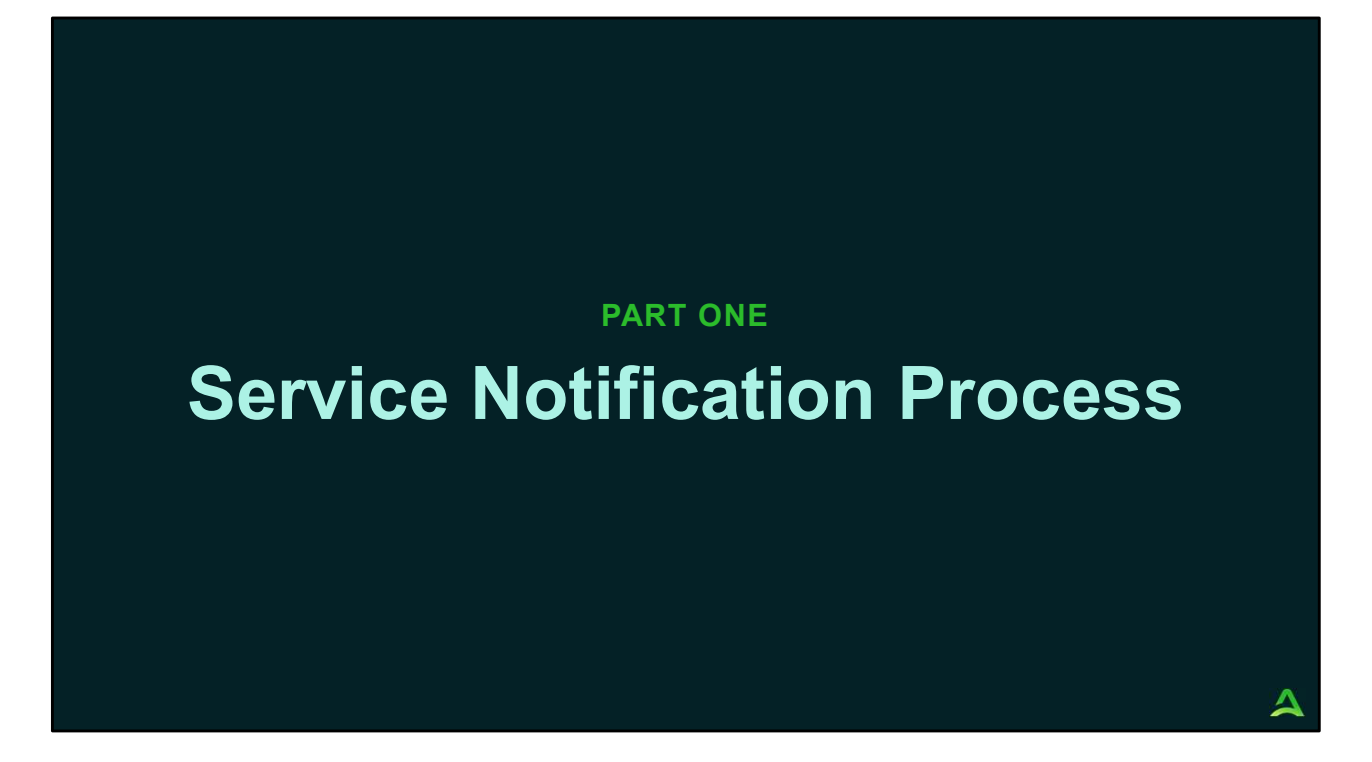

We will start by reviewing the Service Notification Process.

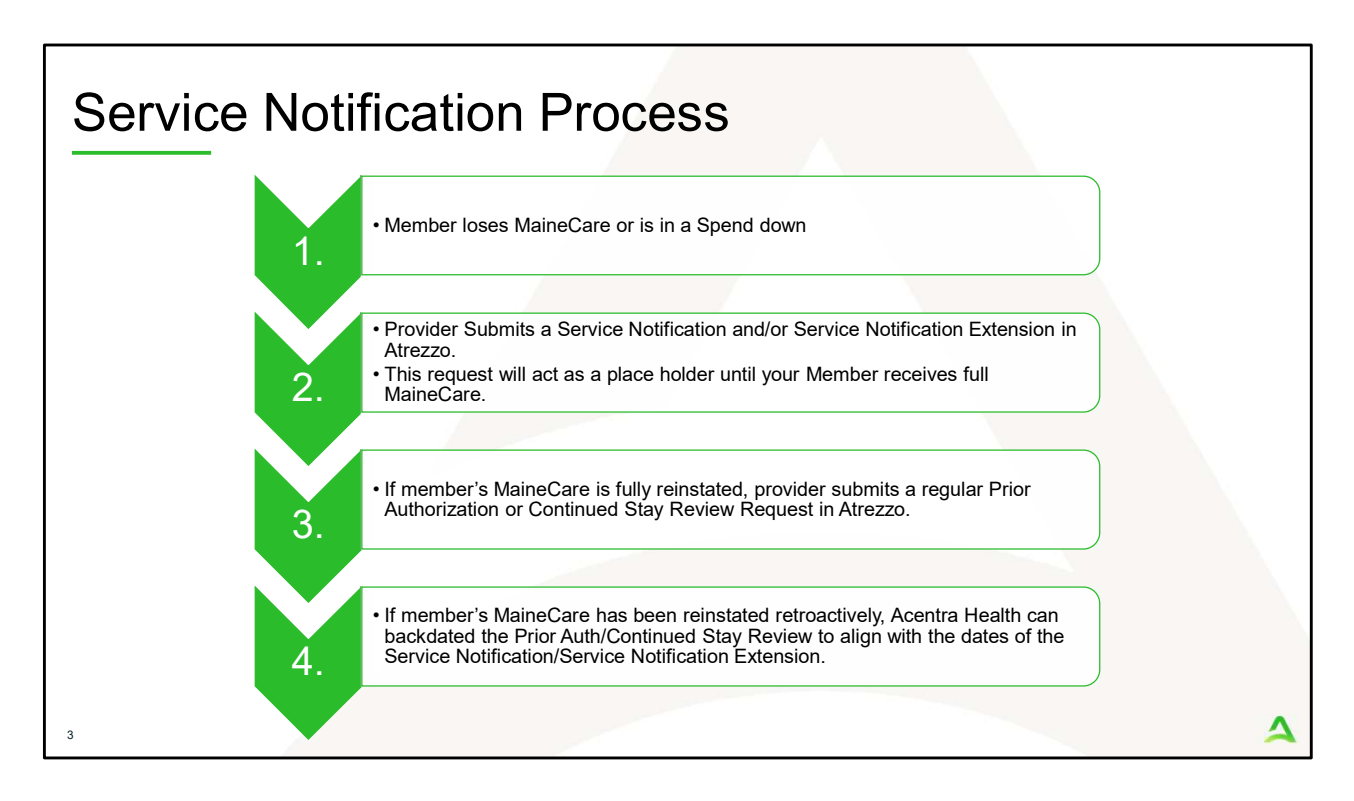

- 1. A Member loses MaineCare or is in a spend down.
- 2. The provider will need to submit a Service Notification request in Atrezzo. The Service Notification / Service Notification Extension acts as a place holder until the Member's MaineCare is reinstated.
- 3. If the member's MaineCare is fully reinstated, the provider would then submit a Prior Authorization or Continued Stay Review in Atrezzo.
- 4. If the member's MaineCare has been reinstated retroactively, Acentra Health can backdate the Prior Auth or Continued Stay Review to align with the dates of the Service Notification/ Service Notification Extension. If there has not been a Service Notification or Service Notification Extension submitted, Acentra Health would not be able to backdate further than five (5) calendar days from date of submission.

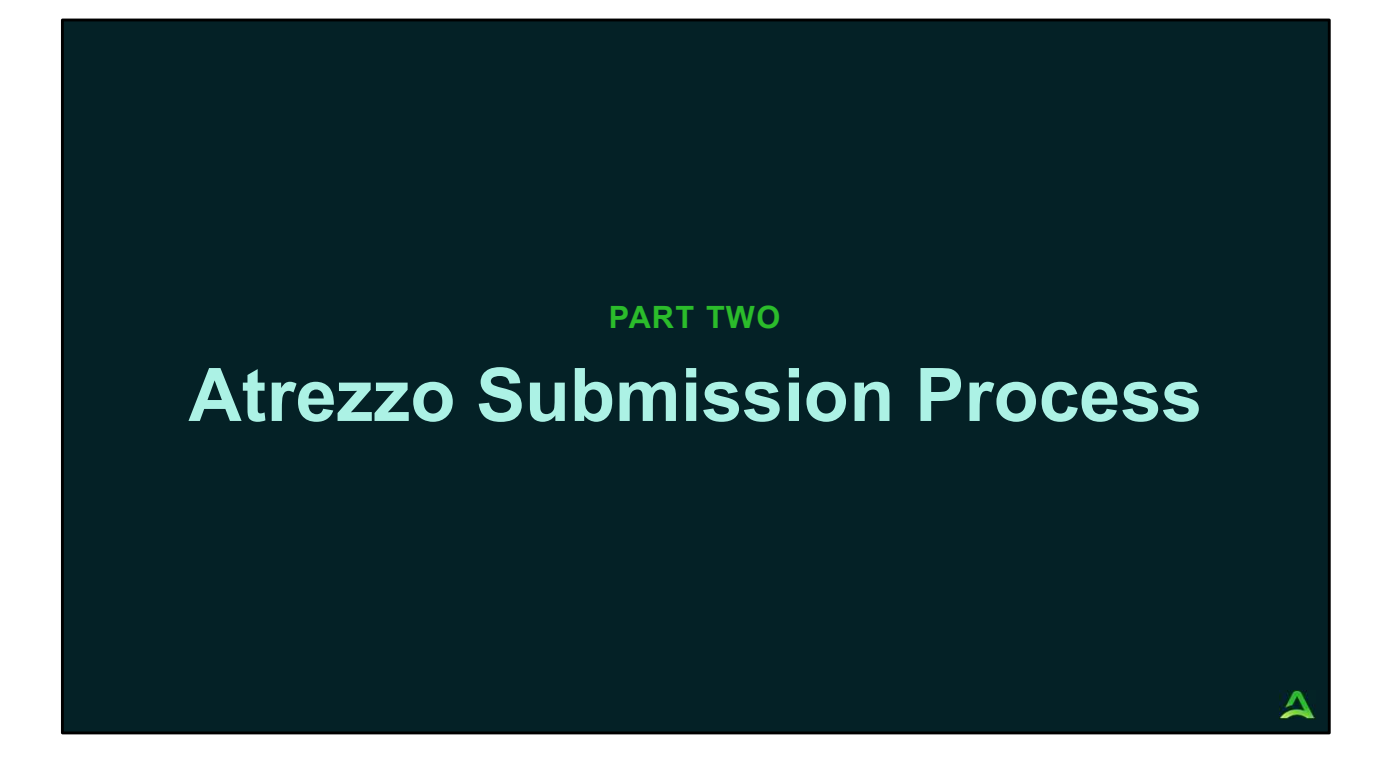

Part two will cover the Atrezzo submission process.

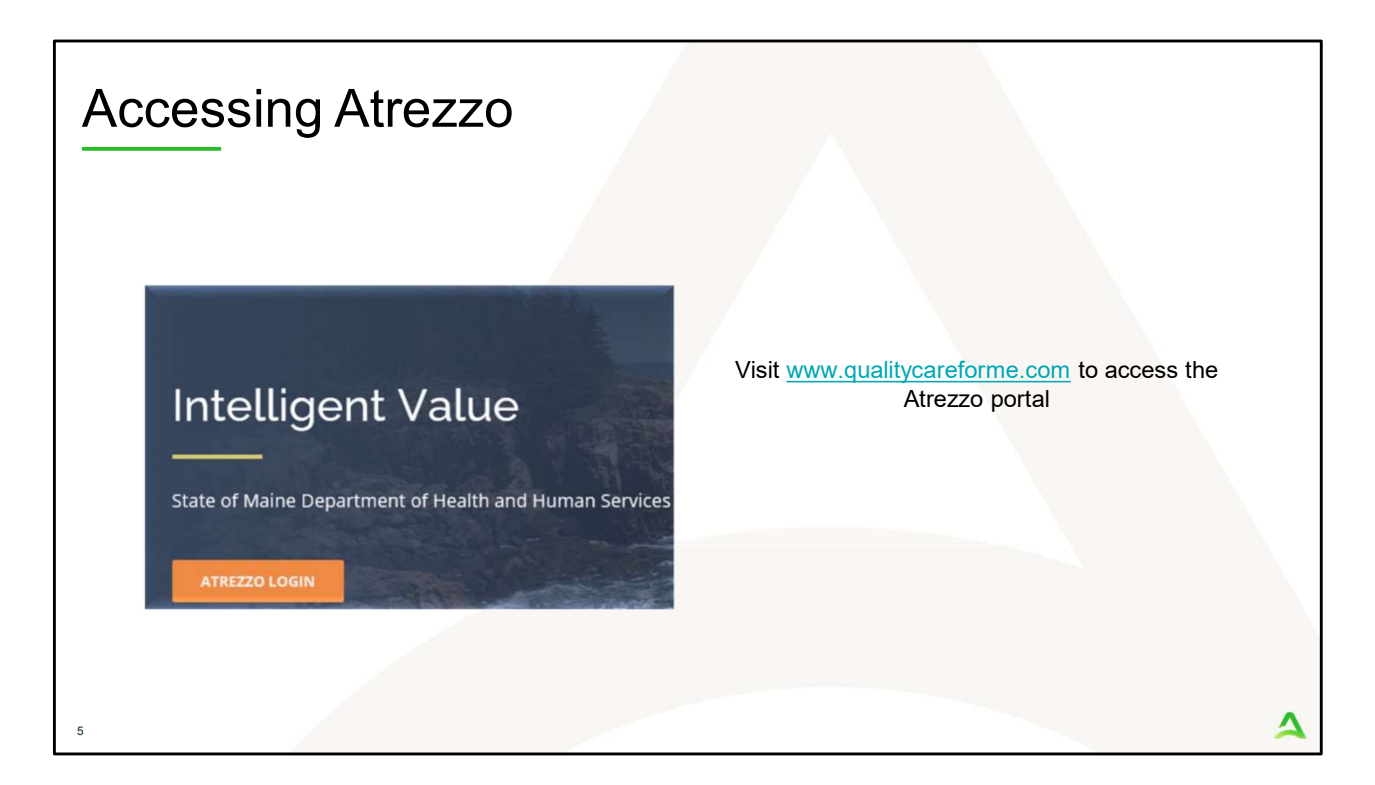

To access the Atrezzo portal, go to our informational website; www.qualitycareforme.com and click on the Atrezzo login button

| Accessing | Login                                                                                             |                                                                                                    |   |
|-----------|---------------------------------------------------------------------------------------------------|----------------------------------------------------------------------------------------------------|---|
|           |                                                                                                   |                                                                                                    |   |
|           | LOGIN                                                                                             | OPTIONS                                                                                                    |   |
|           | Acentra Health Employees<br>Use this login button if you have a Acentra Health<br>domain account. | Customer/Provider Use this login button if you are a customer or provider user. LOCIN WITH PHONE LOGIN WITH EMAIL Remember Me |   |
|           | If you don't already have a Acentra                                                               | Health account, you can register here.                                                                                        |   |
|           | If this is your first login with multi-factor authe<br>Having trouble lo                          | ntication, click here to complete your registration.<br>gging in? Click here.                                                 |   |
| 6         |                                                                                                   |                                                                                                    | 4 |

The Atrezzo system uses a Multi-Factor Authentication (MFA) login process. Each user who currently has an Acentra Health login, will click here, if this is your first with multi-factor authentication (MFA) to complete your registration.

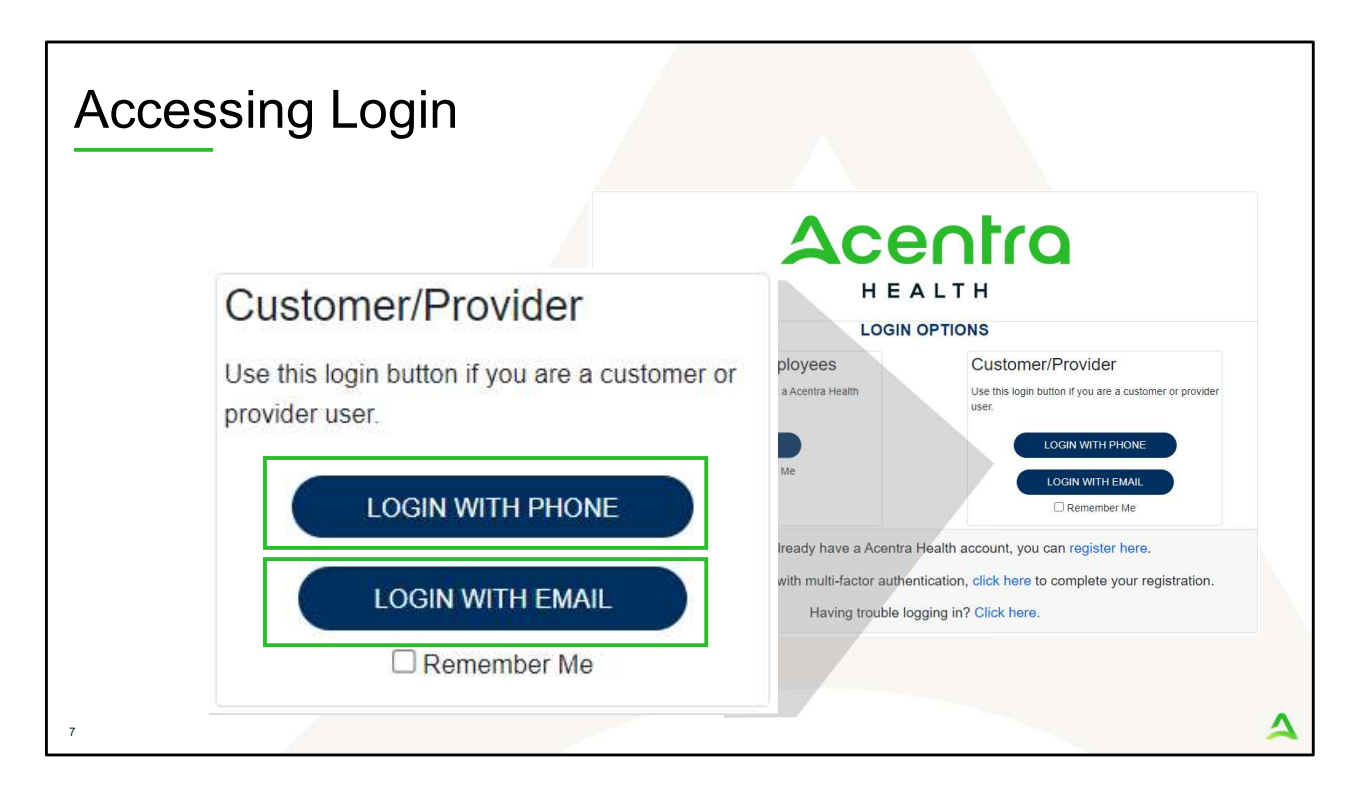

When you arrive to the login screen, you will use the Customer/Provider login. Here you will choose Login with Phone or Login with email depending on how your registered for the multi-factor authentication. Please note, if you chose to register with phone and you do not currently have your phone you can still login with email. If you click remember me, the system will remember your login for four hours. Please do not use the remember me feature on a shared device. In this demonstration, we will click Login with phone because that is how we registered our multifactor authentication.

| Accessing Lo | ogin                                                                               |   |
|--------------|------------------------------------------------------------------------------------|---|
|              | Accentro<br>HEALTH<br>Sign in with your email address<br>Email Address<br>Password |   |
| 8            | Forgot your password?                                                              | 4 |

To sign in, you will enter your email and password then click Sign in.

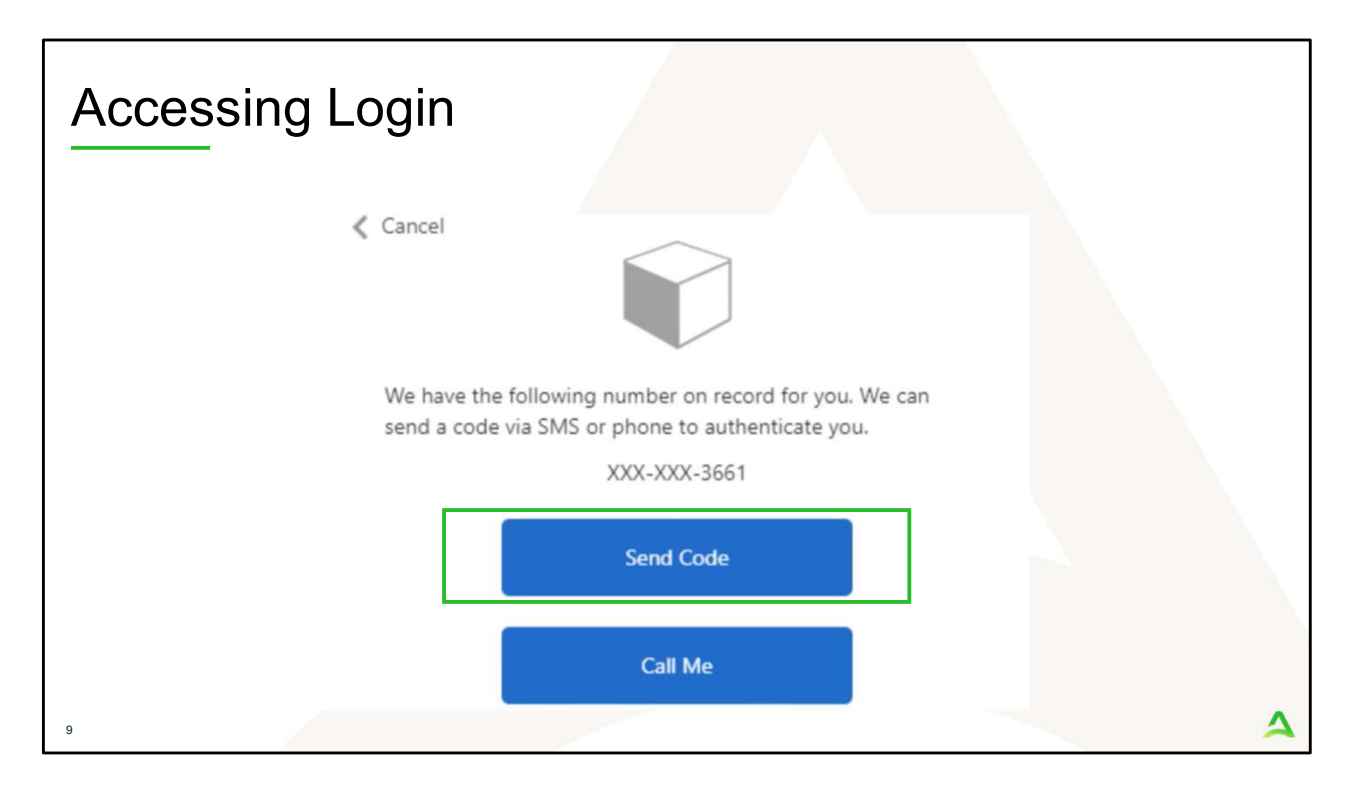

Next, you will choose how you want to receive your verification code. You can click send code or call me. Send code will send a SMS text to your cell phone with your verification code. Call me will prompt a phone call to your phone where you will press a specific digit. In this example, we will chose send code.

| Accessing Login                                   |                                                             |   |
|---------------------------------------------------|-------------------------------------------------------------|---|
| Cancel                                            |                                                             |   |
| We have the following r<br>send a code via SMS or | number on record for you. We can phone to authenticate you. |   |
| :                                                 | XXX-XXX-3661                                                |   |
| Enter your verification                           | code below, or send a new code                              |   |
| 192652                                            |                                                             |   |
| 10                                                |                                                             | 4 |

Enter in your verification code.

| Acce                                | ssing Lo                         | ogin        |           |                |                  |         |                      |             |           |       |  |
|-------------------------------------|----------------------------------|-------------|-----------|----------------|------------------|---------|----------------------|-------------|-----------|-------|--|
| Acentro<br>HEASTH<br>Change Context | Home Cases                       | Create Case | Consumers | Setup          | Message Center o | Reports | Preferences          | Search by # | ٩         | @     |  |
| HOME                                | Messages<br>for review or action | Go to Messa | ge Center | WORK-IN<br>376 | N-PROGRESS       |         | NOT SUBMITTED<br>206 |             | SUBM<br>1 | ITTED |  |
| 11                                  |                                  |             |           |                |                  |         |                      |             |           | 4     |  |

The system will automatically verify your account and you will be logged into the home screen.

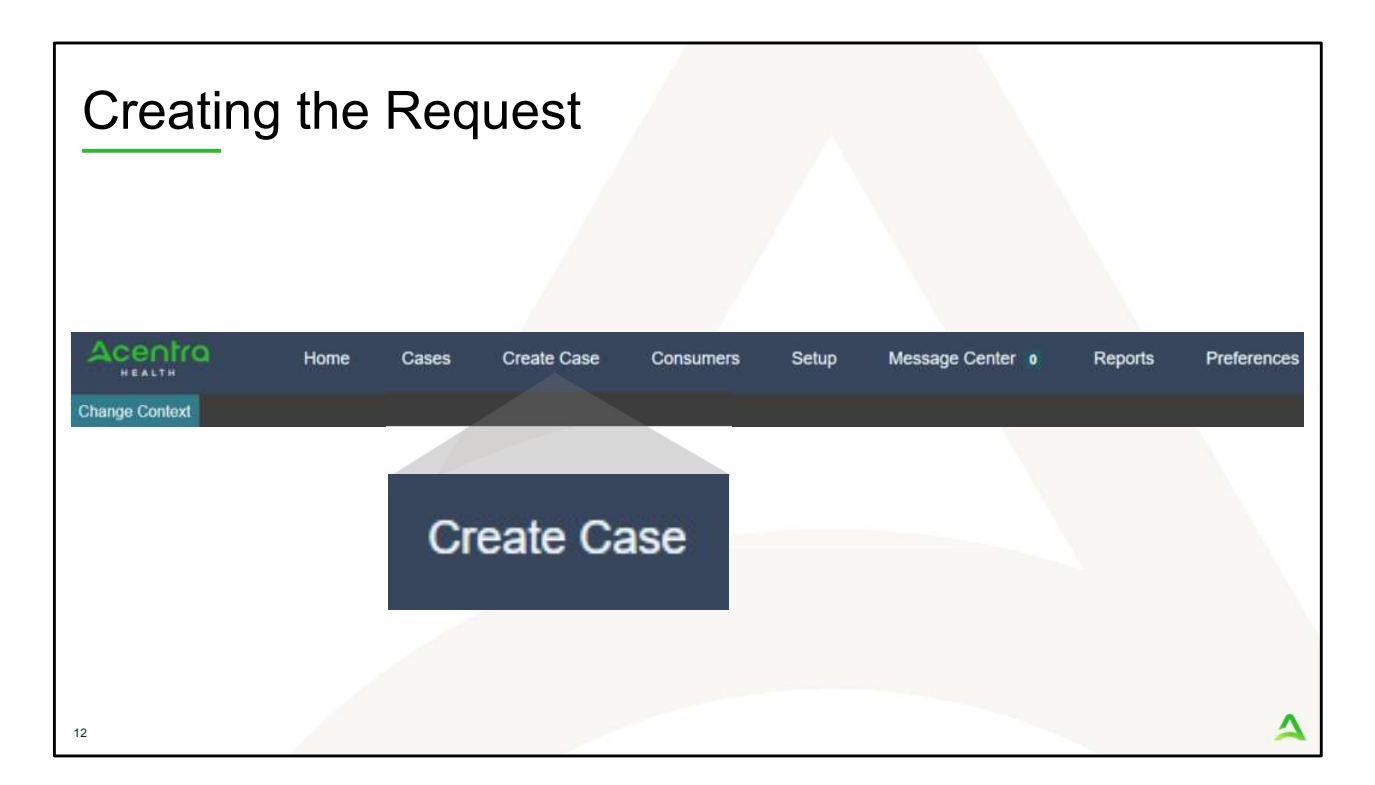

To create a new request, click on the create case tab.

| Acentra                   | Home                      | Cases            | Create Case    | Consumers | Setup | Message Center o |  |
|---------------------------|---------------------------|------------------|----------------|-----------|-------|------------------|--|
| Change Context            |                           |                  |                |           |       |                  |  |
| New UM Case               | Requesting Provider       | Maine<br>Outpati | ASO -<br>ent - |           |       |                  |  |
| Step 1<br>Case Parameters | Step 2<br>Consumer Inform | ation            |                |           |       |                  |  |
| Case Parameters /         | Choose Request Type       |                  |                |           |       |                  |  |
| Case Type *               |                           |                  |                |           |       |                  |  |
| O Assessment              | UM 1                      |                  |                |           |       |                  |  |
| Case Contract             |                           | Reques           | t Type *       |           |       |                  |  |
|                           |                           |                  |                |           |       |                  |  |

Step 1 – Case Parameters:

- 1. Select UM for **Case Type**
- 2. Select Maine ASO for **Case Contract**
- 3. Select Outpatient for the **Request Type**
- 4. Click **Go to Consumer Information.** Note: Go to Consumer will remain grayed out until all required fields are completed.

| Acentro                            | Name Casa O                       |                    | Colum             | Manager Cambre | Depente De    | - Country Country b |
|------------------------------------|-----------------------------------|--------------------|-------------------|----------------|---------------|---------------------|
| HEALTH H                           | Home Cases C                      | reate Case Consum  | ners Setup        | Message Center | Reports Pri   | elerences search b  |
| Change Context                     |                                   |                    |                   |                |               |                     |
| New UM Case<br>Requestir           | Maine As<br>ng Provider Outpatier | 80 -<br>It -       |                   |                |               |                     |
| Step 1 Step<br>Case Parameters Con | 2<br>sumer information            |                    |                   |                |               |                     |
| Consumer Information/ Search       | Consumer/ Results                 |                    |                   |                |               |                     |
| CONSUMER ID                        | LAST NAME                         |                    | FIRST NAME (MIN 1 | ST LETTER)     | DATE OF BIRTH |                     |
| 00000001A 1                        |                                   |                    |                   |                | MM/DD/YYYY    |                     |
| *Combination of DOB and Las        | t Name or Member ID               |                    |                   |                |               |                     |
|                                    |                                   |                    |                   |                | -             |                     |
| Cancel                             |                                   |                    |                   |                |               | Search              |
| Name 🛆                             | DOB 🔤                             | Address 🖨          | Consumer ID 🖨     | Contract 🖨     | Case Count 🖨  | Action              |
| Test Member 1                      | 01/01/1960                        | 123 St Anywhere,ME | 00000001A         | Maine DHHS     | 45            | Choose              |
|                                    |                                   |                    |                   |                |               |                     |

Step 2 – Consumer Information

- 1. In the **Consumer ID** box enter the Member's MaineCare number. You may also search for the Member by using their last name and Date of Birth.
- 2. Click Search.
- 3. Review the search results. If the correct member match is found, click **Choose.**

| nome Case                      | s Create Case                                                                                                    | Consumers                                                                                                    | Setup Message                                                                                                    | e Center o Reports                                                                                                    | Preferences                                                                                                    |                                                                                                    | <u>०</u>                                                                                                    |
|--------------------------------|----------------------------------------------------------------------------------------------------|----------------------------------------------------------------------------------------------------|----------------------------------------------------------------------------------------------------|----------------------------------------------------------------------------------------------------|----------------------------------------------------------------------------------------------------|----------------------------------------------------------------------------------------------------|----------------------------------------------------------------------------------------------------|
|                                |                                                                                                    |                                                                                                    |                                                                                                    |                                                                                                    |                                                                                                    |                                                                                                    |                                                                                                    |
| Requesting Provider            | Maine ASO Test M<br>Outpatient 01/01                                                                                                    | Member 1 (M)<br>/1960                                                                                                    |                                                                                                    |                                                                                                    |                                                                                                    |                                                                                                    |                                                                                                    |
| Step 2<br>Consumer Information | _                                                                                                    |                                                                                                    |                                                                                                    |                                                                                                    |                                                                                                    |                                                                                                    |                                                                                                    |
| ing Case ID                    |                                                                                                    |                                                                                                    |                                                                                                    |                                                                                                    |                                                                                                    |                                                                                                    |                                                                                                    |
| Un-Submitted                   | Outpatient                                                                                                    | N/A                                                                                                    |                                                                                                    |                                                                                                    | View Procedures                                                                                                    | No letters available                                                                                                    | No actions available                                                                                                    |
| ing Case ID                    |                                                                                                    |                                                                                                    |                                                                                                    |                                                                                                    |                                                                                                    |                                                                                                    |                                                                                                    |
| Un-Submitted                   | Outpatient                                                                                                    | N/A Section                                                                                                    | 65 Behavioral Health Ser                                                                                                    | vices 2/1/2021 -                                                                                                    | 1/31/2022 View Procedures                                                                                                    | No letters available                                                                                                    | No actions available                                                                                                    |
| ing Case ID                    |                                                                                                    |                                                                                                    |                                                                                                    |                                                                                                    |                                                                                                    |                                                                                                    |                                                                                                    |
| Un-Submitted                   | Outpatient                                                                                                    | N/A Section                                                                                                    | 97 Private Non-Med Instit                                                                                                    | tution (PNMI) 2/16/2021                                                                                                    | - 2/15/2022 View Procedures                                                                                                    | No letters available                                                                                                    | No actions available                                                                                                    |
| 0003                           |                                                                                                    |                                                                                                    |                                                                                                    |                                                                                                    |                                                                                                    |                                                                                                    |                                                                                                    |
| Submitted 2/16/2021            | Outpatient                                                                                                    | N/A Section                                                                                                    | 97 Private Non-Med Instit                                                                                                    | tution (PNMI) 2/16/2021                                                                                                    | - 3/15/2021 View Procedures                                                                                                    | No letters available                                                                                                    | Actions -                                                                                                    |
| of 108                         |                                                                                                    |                                                                                                    |                                                                                                    |                                                                                                    |                                                                                                    | Previous Page                                                                                                    | 1 of 11 Next                                                                                                    |
|                                |                                                                                                    |                                                                                                    |                                                                                                    |                                                                                                    |                                                                                                    |                                                                                                    |                                                                                                    |
|                                | Requesting Provider<br>Sitep 2<br>Consumer Information<br>ng Case ID<br>Un-Submitted<br>Un-Submitted<br>Un-Submitted<br>Un-Submitted<br>0003<br>Submitted<br>2/16/2021<br>of 108 | Maine ASO<br>Consumer Information     Test<br>Outpatient     Test<br>Outpatient       sipp 2<br>Consumer Information     01/01       g Case ID     0       Un-Submitted     Outpatient       ng Case ID     0       Un-Submitted     Outpatient       ng Case ID     0       Un-Submitted     Outpatient       ng Case ID     0       Un-Submitted     0       Un-Submitted     0       Submitted     2/16/2021       Outpatient     0 | Maine ASO<br>Outpatient         Test Member 1 (M)<br>Outpatient         Outpatient         Outpatient         Outpatient         Mine ASO<br>Outpatient         Test Member 1 (M)           Ing Case ID         Outpatient         N/A         Section           Un-Submitted         Outpatient         N/A         Section           Ing Case ID         Un-Submitted         Outpatient         N/A         Section           Ing Case ID         Un-Submitted         Outpatient         N/A         Section           Ing Case ID         Un-Submitted         Outpatient         N/A         Section           Ing Case ID         Un-Submitted         Outpatient         N/A         Section           Ing Case ID         Un-Submitted         Outpatient         N/A         Section           Ing Case ID         Un-Submitted         N/A         Section           Ing Case ID         Un-Submitted         N/A         Section           Ing Case ID         Un-Submitted         N/A         Section | Maine ASC     Test Member 1 (M)<br>Outpatient       Requesting Provider:     Outpatient       Outpatient     01/01/1960       In-Submitted     Outpatient       N/A     Section 65 Behavioral Health Ser<br>Ing Case ID       Un-Submitted     Outpatient     N/A       Ing Case ID     Un-Submitted     Outpatient       Un-Submitted     Outpatient     N/A       Ing Case ID     Un-Submitted     Outpatient       Un-Submitted     Outpatient     N/A       Submitted     Outpatient     N/A       Submitted     2/16/2021     Outpatient       N/A     Section 97 Private Non-Med Instite       Outpatient     N/A | Maine ASO<br>Outpatient:     Test Member 1 (M)<br>Outpatient:       Story 2<br>Consumer Information     Outpatient:       Outpatient:     0.101/1960       VI-Submitted     Outpatient:       N/A       Section 65 Behavioral Health Services     2/1/2021       rg Case ID     Un-Submitted       Outpatient:     N/A       Section 65 Behavioral Health Services     2/1/2021       rg Case ID     Un-Submitted       Outpatient:     N/A       Section 97 Private Non-Med Institution (PNMI)     2/16/2021       ooo3     Qutpatient:     N/A       Submitted     2/16/2021     N/A | Maine ASO<br>Outpatient:       Test Member 1 (M)<br>Outpatient:       Maine ASO<br>Outpatient:       Test Member 1 (M)<br>Outpatient:         sisp 2<br>Consumer Information       Outpatient:       0.101/1980       View Procedures         ng Case ID       Un-Submitted       Outpatient:       N/A       View Procedures         ng Case ID       Un-Submitted       Outpatient:       N/A       Section 65 Behavioral Health Services       2/1/2021 - 1/31/2022       View Procedures         ng Case ID       Un-Submitted       Outpatient:       N/A       Section 97 Private Non-Med Institution (PNMI)       2/16/2021 - 2/15/2022       View Procedures         submitted       2/16/2021       Outpatient:       N/A       Section 97 Private Non-Med Institution (PNMI)       2/16/2021 - 3/15/2021       View Procedures         submitted       2/16/2021       Outpatient:       N/A       Section 97 Private Non-Med Institution (PNMI)       2/16/2021 - 3/15/2021       View Procedures         submitted       2/16/2021       Outpatient:       N/A       Section 97 Private Non-Med Institution (PNMI)       2/16/2021 - 3/15/2021       View Procedures | Requesting Provider:       Outpatient:       01/01/1900         In-Submitted:       Outpatient:       01/01/1900         In-Submitted:       Outpatient:       N/A         In-Submitted:       Outpatient:       N/A         In-Submitted: |

Step 2 – Consumer Information

1. If there have been previous submissions for this member under your agency, those will display here. Click on Create Case. Otherwise if this is the first case that is being created for this member under your agency, you will not have this page and you will be immediately brought to step 3.

| Step                                               | o 3 – A                                       | dditio                                              | onal F                   | ۲o                 | viders                            |                       |                          |                                  |                         |
|----------------------------------------------------|-----------------------------------------------|-----------------------------------------------------|--------------------------|--------------------|-----------------------------------|-----------------------|--------------------------|----------------------------------|-------------------------|
| Acentra                                            | Home Cases                                    | Create Case                                         | Consumers Set            | up Messa           | age Center o Reports              | Preferences           |                          |                                  | Search by #             |
| Change Context                                     | INES HEALTH SERVICES, Main                    | e DHHS                                              |                          |                    |                                   |                       |                          |                                  |                         |
| New UM Case                                        | PINES HEALTH SERVICES                         | Maine ASO Test Mem                                  | iber 1 (M)               |                    |                                   |                       |                          |                                  |                         |
| Step 2<br>Consumer Informati                       | Constant Step 3 Constant Additional Providers | Outpatient 01/01/196<br>Step 4 O<br>Service Details | 0<br>Step 5<br>Diagnoses | Step 6<br>Requests | Step 7<br>Questionnaires          | Step 8<br>Attachments | Step 9<br>Communicatio   | Step 10                          |                         |
| Add Attending<br>Selected Provide<br>Provider Type | Physician<br>rs<br>Name                       | Medicaid ID                                         | Specialty                | NPI                | Address                           | Cour                  | y Phone                  | Fax                              | Action                  |
| Requesting                                         | PINES HEALTH SERVICES                         | PMP0000023088520                                    | No Specialty Required    | 1922449834         | 1260 MAIN ST , WADE, ME US        | 04786 Aroos           | took (207) 498-1164      | (123) 456-7890                   |                         |
| Servicing                                          | PINES HEALTH SERVICES                         | PMP0000023088520                                    | No Specialty Required    | 1922449834         | 1260 MAIN ST , WADE, ME US        | 04786 Aroos           | look (207) 498-1164      |                                  | 1 Update Remove         |
| Add a Note                                         |                                               |                                                     |                          |                    | Providers in receipt of faxed det | rmination letters: Of | cial communication of se | rvice authorization will be sent | 2 Go to Service Details |
| 16                                                 |                                               |                                                     |                          |                    |                                   |                       |                          |                                  | 4                       |

Step 3 – Additional Providers

- The Requesting and Servicing providers will automatically be indicated based on the NPI number your login is associated with. For Residential Services, you will want to update the Servicing NPI to your NPI +3 to identify the location of the program. To do this, click on update.
- 2. Once you have updated the Servicing provider to the NPI +3, click on Go to Service Details

| Step 4 – Servic                                                | e Detail:                                  | S                     |                 |                |                     |                            |
|----------------------------------------------------------------|--------------------------------------------|-----------------------|-----------------|----------------|---------------------|----------------------------|
| Change Context PINES HEALTH SERVICES, Ma                       | es Create Case<br>ine DHHS                 | Consumers             | Setup           | Message Center | 0 R                 | eports Preferences         |
| New UM Case PINES HEALTH SERVICES<br>Requesting Provider       | Maine ASO Test Mem<br>Outpatient 01/01/196 | <b>ber 1 (M)</b><br>0 |                 |                |                     |                            |
| Step 2 Step 3 Step 3 Consumer Information Additional Providers | Step 4<br>Service Details                  | Step 5<br>Diagnoses   | Step 6<br>Reque | sts            | Step 7<br>Questionn | Step 8<br>aires Attachment |
| Service Details/ Enter Service Details Place Of Service        | Service Type                               |                       |                 |                |                     |                            |
| Select One *                                                   | 240 - Section 97 Private M                 | Non-Med Instituti 👻   |                 |                |                     |                            |
| Add a Note                                                     |                                            |                       |                 |                | Cancel              | Go to Diagnoses            |
|                                                                |                                            |                       |                 |                |                     |                            |

Step 4 – Service Details:

- 1. In the service type box, enter in Section 97 PNMI. The place of service field is not required; however, you can complete this field if you choose to.
- 2. Click Go to Diagnosis.

| Step 5                 | – Dia                      | agnosi                                        | S               |                 |                |              |                 |             |
|------------------------|----------------------------|-----------------------------------------------|-----------------|-----------------|----------------|--------------|-----------------|-------------|
| Acentra                | Home Cas                   | ses Create Case                               | Consumers Set   | up Message Cent | er o Reports   | Preferences  |                 | Search by # |
| Change Context         |                            |                                               |                 |                 |                |              |                 |             |
| New UM Case<br>Reque   | sting Provider             | Maine ASO Test Membe<br>Outpatient 01/01/1960 | r 1 (M)         |                 |                |              |                 |             |
| Step 2 🛆 S             | tep 3                      | Step 4                                        | Step 5          | Step 6          | Step 7         | Step 8       | Step 9          | Step 10     |
| Consumer Information A | dditional Providers        | Service Details                               | Diagnoses       | Requests        | Questionnaires | Attachments  | Communications  | Submit Case |
| Code Type *            | Search<br>Select a Diagnos | sis Code *                                    |                 |                 |                |              |                 |             |
| Order Rank 🛆           | Preferred                  |                                               |                 |                 | Source 👙       | Created By 🖨 | Deactivate      |             |
| 1                      | All<br>F33.9 MAJOR DI      | EPRESSIVE D/O RECURRENT                       | UNS             |                 | Manual         | pines1       | Remove          | 3           |
| ::: 2                  | F41.1                      | GENERALIZED AN                                | IXIETY DISORDER |                 | Manual         | pines1       | Remove          |             |
| Showing 10 * of 2      |                            |                                               |                 |                 |                |              | Previous Page 1 | of 1 Next   |
| Add a Note             |                            |                                               |                 |                 |                |              | Cancel Go to    | Requests    |
|                        |                            |                                               |                 |                 |                |              |                 |             |
| 18                     |                            |                                               |                 |                 |                |              |                 | 4           |

Step 5 – Diagnosis:

- 1. In the Diagnosis **Search** box, start typing in either the diagnosis code or the description of the code. You will need to enter in at least three characters for the search feature to start finding results. Once you have found the diagnosis code, click on it to automatically add it to your request. Repeat the same search process for each additional diagnosis code.
- 2. If you have added more than one diagnosis code, you can rearrange the order of how the diagnosis codes appear by clicking on the diagnosis line and dragging it up or down in the list.
- 3. If you have added a diagnosis code in error, you may remove it by clicking on the **Remove** link. Please note: Once your request has been submitted, you will not be able to remove the diagnosis code.
- 4. When you have finished added the diagnosis code(s), click on **Go to Requests**

| Step 6 –                                                 | Requests                                                                                                    | 6                                                                                                    |                          |                       |                          |                        |             |                                                                                                    |
|----------------------------------------------------------|----------------------------------------------------------------------------------------------------|----------------------------------------------------------------------------------------------------|--------------------------|-----------------------|--------------------------|------------------------|-------------|----------------------------------------------------------------------------------------------------|
| Acentro Home Cas                                         | es Create Case Consumers                                                                                        | Setup Message Center                                                                                                    | Reports                  | Preferences           |                          |                        | Search by # | a @ 💄                                                                                                    |
| Change Context PINES HEALTH SERVICES, Ma                 | aine DHHS                                                                                                    |                                                                                                    |                          |                       |                          |                        |             |                                                                                                    |
| New UM Case PINES HEALTH SERVICES<br>Requesting Provider | Maine ASO Test Member 2 (F)<br>Outpatient 01/01/1963                                                            |                                                                                                    |                          |                       |                          |                        |             |                                                                                                    |
| Step 2 Step 2 Step 2 Additional Providers                | Step 4 Step 5<br>Service Details Diagnoses                                                                      | Step 6<br>Requests                                                                                                    | Step 7<br>Questionnaires | Step 8<br>Attachments | Step 5<br>Communications | Step 10<br>Submit Case |             |                                                                                                    |
| Requests/Request Details                                 | in the second second second second second second second second second second second second second second second | The Party of the Party of the P |                          |                       |                          |                        |             |                                                                                                    |
| Request Type *                                           | FIPS Code                                                                                                    | Notification Date *                                                                                                    |                          | Notification Time *   |                          |                        |             |                                                                                                    |
| Service Notification +                                   |                                                                                                    | 02/19/2025                                                                                                    |                          | 10:53 AM              | O                        |                        |             |                                                                                                    |
| set                                                      |                                                                                                    |                                                                                                    |                          |                       |                          |                        | Cancel      | Go to Procedures                                                                                                    |
| Service Notification Service Notification Extension      |                                                                                                    |                                                                                                    |                          |                       |                          |                        |             | and the second second se |
|                                                          |                                                                                                    |                                                                                                    |                          |                       |                          |                        |             |                                                                                                    |
|                                                          |                                                                                                    |                                                                                                    |                          |                       |                          |                        |             |                                                                                                    |
|                                                          |                                                                                                    |                                                                                                    |                          |                       |                          |                        |             |                                                                                                    |
|                                                          |                                                                                                    |                                                                                                    |                          |                       |                          |                        |             |                                                                                                    |
|                                                          |                                                                                                    |                                                                                                    |                          |                       |                          |                        |             |                                                                                                    |
|                                                          |                                                                                                    |                                                                                                    |                          |                       |                          |                        |             | •                                                                                                    |
| 19                                                       |                                                                                                    |                                                                                                    |                          |                       |                          |                        |             | 4                                                                                                    |

Step 6 – Requests:

- 1. Select Service Notification from the Request Type drop down if this is the first request being submitted for a member who has lost their MaineCare. If the member still does not have coverage after the first Service Notification request has ended, please select Service Notification Extension. This will act as a place holder for a Continued Stay Review.
- 2. Click Go to Procedures

| o 6 – Reque                                        | ests Contin                         | ued                      |                      |                          |
|----------------------------------------------------|-------------------------------------|--------------------------|----------------------|--------------------------|
| Acentra Home                                       | Cases Create Case                   | Consumers                | Setup Message Center | • Report                 |
| Change Context PINES HEALTH SER                    | WICES, Maine DHHS                   |                          |                      |                          |
| New UM Case PINES HEALTH S                         | ERVICES Maine ASO Test Me           | <b>mber 2 (F)</b><br>963 |                      |                          |
| Step 2 Step 3<br>Consumer Information Additional P | Step 4<br>Providers Service Details | Step 5<br>Diagnoses      | Step 6<br>Requests   | Step 7<br>Questionnaires |
| Requests/Request 01/Procedures<br>Code Type *      | Search                              |                          |                      |                          |
| CPT                                                | Search by code or desi              | cription                 |                      | *                        |
| Request 01                                         | 1 T1020HE                           |                          |                      | ,                        |
| H0019 (Un-Submitted 1/0                            | All                                 |                          |                      | P                        |
|                                                    |                                     |                          |                      |                          |

Step 6 – Requests Continued:

- 1. In the search box enter H0019 for Adult PNMI and/or T1020HE for Adult PNMI Personal. You will need to enter in at least three characters for the search feature to start finding results.
- 2. When the code appears, click on it to add it to your request. Repeat this step to add a second code.

| Step 6 – Reque                                                                                                    | ests Cor<br>consumers Setup M         | ntin<br>essage Center             | nued                                               |                                | See                        |
|----------------------------------------------------------------------------------------------------|---------------------------------------|-----------------------------------|----------------------------------------------------|--------------------------------|----------------------------|
| Requesting Provider Outpatient 01/01<br>Step 2 Step 3 Step 4                                                                                                    | //1963                                |                                   | Step 7 Step 8                                      | Step 9 Step 10                 |                            |
| Consumer Information Additional Providers Service Details           O         Request 01         Un-Submitted         200           H0019 (Dh-Submitted)         200         NA-NA         0/0 | T1020HE                               | Adult PNMI - P<br>Adult PNMI - Pe | Questionnaires Attachments ersonal Care sonal Care | Communications Submit Car      | 10                         |
| T1020HE (Un-Submitted)<br>01/13/2024 - 04/11/2024 90 / 0                                                                                                    | Modifier Select One                   | Unit Qualifier<br>Select One      | *                                                  |                                | Remove                     |
|                                                                                                    | Requested<br>Requested Start Date * 1 |                                   | Requested End Date *                               |                                |                            |
|                                                                                                    | 01/13/2024                            |                                   | 04/11/2024                                         |                                |                            |
|                                                                                                    | Requested Duration * 2                |                                   | Requested Quantity *                               | Requested Frequency Select One |                            |
|                                                                                                    | Rates<br>Requested Rate               |                                   |                                                    |                                |                            |
|                                                                                                    | \$                                    |                                   |                                                    |                                |                            |
| 21                                                                                                    | Add a Note                            |                                   |                                                    | Jump to Submit C               | ancel Go to Questionnaires |

Step 6 – Requests Continued:

- In the Requested Start Date box, enter in the date you are submitting the Service Notification/Service Notification Extension. Please note, you can submit a Service Notification/Service Notification Extension up to ten (10) calendar days in advance of the needed start date and five (5) calendar days back of the needed start date.
- 2. In the Requested Duration box, enter 90. This will automatically populate your end date out 90 days.
- 3. In the Requested Quantity box, enter in 90. Repeat these steps for each procedure code.
- 4. Click Go to Questionnaires

| Ste                           | p7-0                                         | Quest                                          | ionna                 | aires                |                          |                       |                                            |               |                   |
|-------------------------------|----------------------------------------------|------------------------------------------------|-----------------------|----------------------|--------------------------|-----------------------|--------------------------------------------|---------------|-------------------|
| Acentra                       | Home Ca                                      | ases Create Case                               | Consumers Setu        | p Message Center     | Reports                  | Preferences           |                                            |               | Search            |
| Change Context Pl             | INES HEALTH SERVICES, N                      | Maine DHHS                                     |                       |                      |                          |                       |                                            |               |                   |
| New UM Case                   | PINES HEALTH SERVICES<br>Requesting Provider | Maine ASO Test Member<br>Outpatient 01/01/1963 | er 2 (F)              |                      |                          |                       |                                            |               |                   |
| Step 2<br>Consumer Informatio | Additional Providers                         | Step 4<br>Service Details                      | Step 5 🥥<br>Diagnoses | Step 6 🥥<br>Requests | Step 7<br>Questionnaires | Step 8<br>Attachments | Step 9 Step 10<br>Communications Submit Ca | ie            |                   |
| Questionnaires/ Tak           | e Questionnaires                             |                                                |                       | 2                    |                          | n                     |                                            |               |                   |
| Request 会                     | Questionnaire ID 🖨                           | Questionnaire Type 会                           | Questionnaire's Nam   | e 🛆 Created By ;     | Created Date             | Completed By          | ♦ Completed Date ♦                         | Score 🔶       | Action            |
| R01                           | 3771436                                      | Prior Authorization                            | * General             | Acentra Healt        | h                        |                       |                                            | 0 🚺           | Open              |
| Showing 10 - of               | 1                                            |                                                |                       |                      |                          |                       |                                            | Previous Page | 1 of 1 Next       |
| Add a Note                    |                                              |                                                |                       |                      |                          |                       | Jump to Subm                               | it Cancel     | Go to Attachments |
|                               |                                              |                                                |                       |                      |                          |                       |                                            |               |                   |
|                               |                                              |                                                |                       |                      |                          |                       |                                            |               |                   |
|                               |                                              |                                                |                       |                      |                          |                       |                                            |               |                   |
|                               |                                              |                                                |                       |                      |                          |                       |                                            |               |                   |
|                               |                                              |                                                |                       |                      |                          |                       |                                            |               |                   |
|                               |                                              |                                                |                       |                      |                          |                       |                                            |               | 4                 |

Step 7 – Questionnaires:1. The General questionnaire will be attached to your case. Click on Open

| Step 7 – Qu                                                                                                    | estionnaires Continued                                                                                                    |                    |
|----------------------------------------------------------------------------------------------------|----------------------------------------------------------------------------------------------------|--------------------|
| Acentro Home Cases C                                                                                             | reate Case Consumers Setup Message Center ø Reports Preferences                                                                   | Search by # C      |
| Charge Context PINES HEALTH SERVICES, Maine DHHS Case Test Member 2 (F) Maine ASO 00000020 UM Consumer I General | A Create Questionnaire / General<br>D                                                                                             |                    |
| General                                                                                                    | 1. Is this request a new treatment/episode of care? •                                                                             |                    |
| Clinical Presentation                                                                                            | ⊖ Yes ⊖ No                                                                                                    |                    |
| Discharge Planning                                                                                               | 2. Provide a description of how the provider will use the requested units (breakdown of units) in this requested review period: * |                    |
|                                                                                                    |                                                                                                    |                    |
| RETURN TO CASE                                                                                                   | 2<br>@Autosaved NEXT >                                                                                                    | MARK AS COMPLETE > |
|                                                                                                    |                                                                                                    |                    |

Step 7 – Questionnaires:

- 1. The questionnaire will open in a separate window. Begin by answering the first question of the first section. Please note, that as you answer questions, additional questions may cascade.
- 2. Once you have completed the first section, click Next to navigate to each subsequent section.
- **3. All** questions of the questionnaire **must be** filled out. When have finished, mark the questionnaire as complete. You will then be returned to the main request.

| Ste                        | ep 7 –                                       | Quest                                            | ionnaire                           | es Co                    | ntinue                 | d                        |                        |               |                   |
|----------------------------|----------------------------------------------|--------------------------------------------------|------------------------------------|--------------------------|------------------------|--------------------------|------------------------|---------------|-------------------|
| Acentra                    | Home Case                                    | s Create Case C                                  | onsumers Setup Messag              | e Center   Reports       | s Preferences          |                          |                        |               | Search by #       |
| Change Context             | PINES HEALTH SERVICES, Main                  | ne DHHS                                          |                                    |                          |                        |                          |                        |               |                   |
| New UM Case                | PINES HEALTH SERVICES<br>Requesting Provider | Maine ASO Test Member 2<br>Outpatient 01/01/1963 | ! (F)                              |                          |                        |                          |                        |               |                   |
| Step 2<br>Consumer Informa | tion Additional Providers                    | Step 4 Struce Details Di                         | ep 5 🤡 Step 6<br>lagnoses Requests | Step 7<br>Questionnaires | Step II<br>Attachments | 5tep 9<br>Communications | Step 10<br>Submit Case |               |                   |
| Questionnaires/ T          | ake Questionnaires                           |                                                  |                                    |                          |                        |                          |                        |               |                   |
| Request 🖨                  | Questionnaire ID 🔶                           | Questionnaire Type                               | Questionnaire's Name 🛆             | Created By \ominus       | Created Date \ominus   | Completed By 🖨           | Completed Date         | Score 🔶       | Action            |
| R01                        | 3771436                                      | Prior Authorization                              | * General                          | Acentra Health           | 02/19/2025 11:06:41 AM |                          |                        | 0             | Open              |
| Showing 10 *               | of 1                                         |                                                  |                                    |                          |                        |                          |                        | Previous Page | 1 of 1 Next       |
| Add a Note                 |                                              |                                                  |                                    |                          |                        |                          | Jump to Submit         | 0             | Go to Attachments |
|                            |                                              |                                                  |                                    |                          |                        |                          |                        |               |                   |
|                            |                                              |                                                  |                                    |                          |                        |                          |                        |               |                   |
|                            |                                              |                                                  |                                    |                          |                        |                          |                        |               |                   |
|                            |                                              |                                                  |                                    |                          |                        |                          |                        |               |                   |
|                            |                                              |                                                  |                                    |                          |                        |                          |                        |               |                   |
| 24                         |                                              |                                                  |                                    |                          |                        |                          |                        |               | 4                 |
| 24                         |                                              |                                                  |                                    |                          |                        |                          |                        |               |                   |

Step 7 – Questionnaires:

1. Once you click Return to Case, you will be brought back to the main request. Click Go to Attachments.

| Step 8 – At                                                                            | tachme                                                    | nts                     |                       |                                    |                                   |
|----------------------------------------------------------------------------------------|-----------------------------------------------------------|-------------------------|-----------------------|------------------------------------|-----------------------------------|
| Acentra Home Case                                                                      | es Create Case Cons                                       | umers Setup Mess        | age Center o Reports  | Preferences                        | Search by # Q 🕐 💄                 |
| Change Context New UM Case                                                             | Maine ASO Test Member 1 (M)                               |                         |                       |                                    |                                   |
| Requesting Provider Step 2 Step 3 Consumer Information Additional Providers            | Outpatient 01/01/1960 Step 4 Step 5 Service Details Diagn | Step 6<br>Oses Requests | Step 7 Questionnaires | Step 8 Step 9<br>Attachments Commu | Step 10<br>unications Submit Case |
| Attachments/Documents No documents have been added yet. Upload a document 1 Add a Note |                                                           |                         |                       | Jump to Submit                     | Cancel Go to Communications       |
|                                                                                        |                                                           |                         |                       |                                    |                                   |
| 25                                                                                     |                                                           |                         |                       |                                    | 4                                 |

Step 8 - Attachments:

1. Click on the Upload a document button to attach supporting clinical documentation. A new window will appear.

|                                                                            |                                                                              |                    | Upload a document                                                                                                    |                                                                             |                                                        |                                                                         |
|----------------------------------------------------------------------------|------------------------------------------------------------------------------|--------------------|----------------------------------------------------------------------------------------------------|-----------------------------------------------------------------------------|--------------------------------------------------------|-------------------------------------------------------------------------|
|                                                                            |                                                                              |                    | Max File Size: 10 MB<br>Allowed File Types: doc. docx<br>pdf, tif, tif, xls, xlsx, xps<br>Request *<br>R01<br>Document Type *                  | t, jpg, jpeg, mdi,                                                          | Drag And Drop                                          | Or Browse Your Files. *                                                 |
|                                                                            |                                                                              |                    | Select One                                                                                                    |                                                                             |                                                        |                                                                         |
|                                                                            |                                                                              |                    | Select One Appeal Document Application/Referral                                                                                                | a secure<br>you wish t                                                      | location in accordant                                  | ce to HIPAA standards, please do not                                    |
| ← → v ↑ 🖡 > This PC                                                        | » Desktop » Training                                                         |                    | Select One Appeal Document Application/Referral Assessment Clinical Letters                                                                    | a secure<br>you wish t<br>Please be                                         | location in accordan<br>to upload<br>patient.          | ce to HIPAA standards, please do not                                    |
| ← → ✓ ↑ 🕨 > This PC<br>Organize ▼ New folder                               | > Desktop > Training                                                         |                    | Select One  Appeal Document  Application/Referral  Assessment  Clinical Letter  Crisis Evaluation                                              | i a secure<br>you wish t<br>Please be                                       | location in accordan<br>to upload.<br>patient.         | ce to HIPAA standards, please do not<br>Cancel Upboad                   |
| ← → v ↑ I > This PC<br>Organize • New folder<br>• This PC                  | > Desktop > Training                                                         | Status             | Select One Appeal Document Application/Referral Assessment Clinical Letter Crisis Evaluation Decision Letter                                   | i a secure<br>you wish 1<br>Please be                                       | location in accordan<br>to upload<br>patient.          | ce to HIPAA standards, please do not<br>Gancel Upload                   |
| ← → ✓ ↑ I → This PC<br>Organize • New folder<br>• This PC<br>• 3 D Objects | Desktop > Training  Name  Medical Necessity Phys Orders Ammended 8.19.19 - C | Status<br>©        | Select One Appeal Document Application/Referral Assessment Clinical Letter Crisis Evaluation Decision Letter 1/5/2022 8:16 AM                  | i a secure<br>you wish 1<br>Please be                                       | location in accordant<br>to uplead<br>patient.         | ce to HIPAA standards, please do not<br>Cancel Upload                   |
| ← →                                                                        |                                                                              | Status<br>©<br>© 2 | Select One Appeal Document Appeilation/Referral Assessment Clinical Letter Crisis Evaluation Decision Letter 1/5/2022 8:16 AM 1/5/2022 8:16 AM | i a secure<br>you wish<br>Please be<br>Microsoft Word D<br>Microsoft Word D | location in accordan<br>to upload<br>patient.<br>Docum | ce to HIPAA standards, please do not<br>Cancel Upload<br>31 KB<br>31 KB |

In Step 8 - Attachments:

- 1. Click on the Browse link.
- 2. Find the document you need to upload and select it.
- 3. Click on Open.
- 4. Select the Document Type from the drop down list.
- 5. Select Upload. Repeat these steps for each document you are uploading.

| Step 8 – Attachments Continued |                                                                                   |                                   |                                                      |                          |                             |  |  |  |
|--------------------------------|-----------------------------------------------------------------------------------|-----------------------------------|------------------------------------------------------|--------------------------|-----------------------------|--|--|--|
| Acentra                        | Home Cases Create Case                                                            | Consumers Setup Message Co        | enter • Reports Preferences                          |                          |                             |  |  |  |
| Change Context PINE            | ES HEALTH SERVICES, Maine DHHS                                                    |                                   |                                                      |                          |                             |  |  |  |
| New UM Case P                  | INES HEALTH SERVICES Maine ASO Test Me<br>Requesting Provider Outpatient 01/01/19 | mber 1 (M)<br>960                 |                                                      |                          |                             |  |  |  |
| Step 2<br>Consumer Information | Step 3 Step 4 Service Details                                                     | Step 5     Diagnoses     Requests | Step 7     Step 8     Ouestionnaires     Attachments | Step 9<br>Communications | Step 10<br>Submit Case      |  |  |  |
| Attachments/Documer            | ent<br>File Name 🚭                                                                | Document Type 🗢                   | Uploaded On 🚭                                        | A                        | tion                        |  |  |  |
| R01                            | Medical Necessity Phdocx                                                          | MD Medical Necessity Note         | 02/06/2024 12:53:32 PM                               |                          | Remove                      |  |  |  |
| Showing 10 - of                | r 1                                                                               |                                   |                                                      |                          | Previous Page 1 of 1 Next   |  |  |  |
| Add a Note                     |                                                                                   |                                   |                                                      | Jump to Submit           | Cancel Go to Communications |  |  |  |
|                                |                                                                                   |                                   |                                                      |                          |                             |  |  |  |
| 27                             |                                                                                   |                                   |                                                      |                          | 4                           |  |  |  |

In Step 8 - Attachments:

1. When all attachments have been uploaded, click on Jump to Submit.

| on $10$                            | Submit (                                                                                                    | 200                   |                          |                           |               |
|------------------------------------|----------------------------------------------------------------------------------------------------|-----------------------|--------------------------|---------------------------|---------------|
| ep 10 –                            | Submit                                                                                                    | 235                   |                          |                           |               |
|                                    | ·                                                                                                    |                       |                          |                           |               |
| ACENTRO Home                       | Cases Create Case Co                                                                                           | onsumers Setup Messag | e Center 🔹 Reports P     | references                |               |
| Change Context PINES HEALTH SER    | WICES, Maine DHHS<br>ERVICES Maine ASO Text Member 1                                                           | (40)                  |                          |                           |               |
| Requesting Provide                 | er Outpatient 01/01/1960                                                                                       |                       |                          |                           | 20 cm         |
| Consumer Information Additional P  | roviders Service Details Dia                                                                                   | agnoses Requests      | Questionnaires           | Attachments Communication | s Submit Case |
| Submit Case/ Review                |                                                                                                    |                       |                          |                           |               |
| Providers                          | Service Details                                                                                                | Diagnoses             | Rec                      | juests                    |               |
| Requesting                         | Service Type                                                                                                   |                       | Notification Date        |                           |               |
| PINES REALTH SERVICES              | Non-Med Institution (PNMI)                                                                                     |                       | N/A                      | 1                         |               |
| Servicing<br>PINES HEALTH SERVICES |                                                                                                    | Diagnosis             | Request Type<br>Referral | Procedure                 |               |
| Update Providers                   | Update Service Details                                                                                         | Update Diagnoses      | Update Requests          | Update Procedures         |               |
| Questionnaires                     | Attachments                                                                                                    | Communications        |                          |                           |               |
| 4                                  | 1                                                                                                    | 0                     |                          |                           |               |
| 1                                  | And a second second second second second second second second second second second second second second second | 0                     |                          |                           |               |
| Questionnaire                      | Document                                                                                                    | Notes                 |                          |                           |               |
| View Questionnaires                | Update Documents                                                                                               | Update Notes          |                          |                           |               |
|                                    |                                                                                                    |                       |                          |                           | Cancel Submit |
|                                    |                                                                                                    |                       |                          |                           |               |

In Step 10 – Submit Case

1. Once you have completed the request, the information you input will be displayed as tiles. If you need to update information prior to submitting, you can click on the tile to navigate back to that section of the request or click on the step. Click on **Submit**.

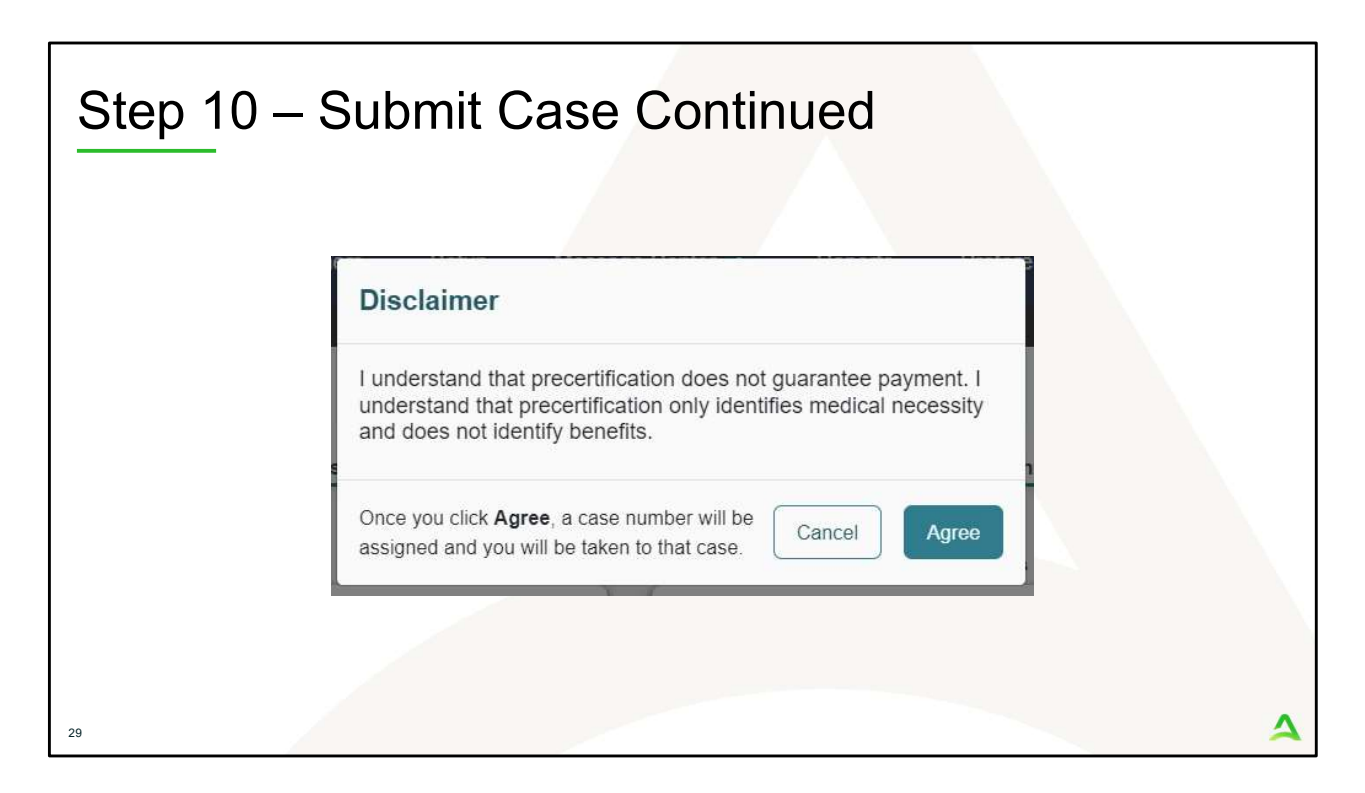

In Step 10 – Submit Case

- 1. Once you click submit a Disclaimer popup will appear indicating that precertification does not guarantee payment and precertification only identifies medical necessity and does not identify benefits. Click on **Agree.**
- 2. If there are no errors, you case will submit and you will receive a case ID number. If there are errors, you will receive a message indicating what the errors are that need to be addressed before the case can be submitted.

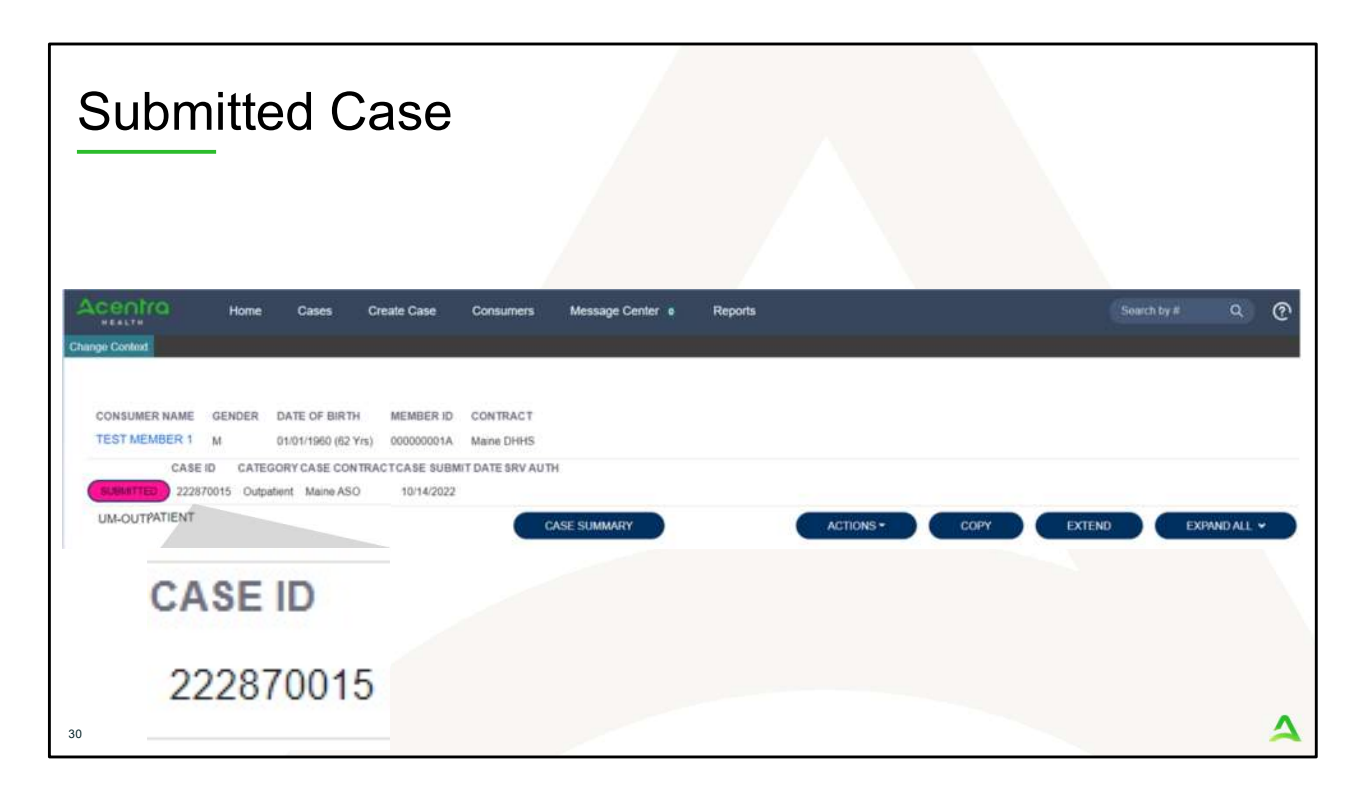

Once the case has been submitted it will bring you to the request overview page. This will be a receipt of all information provided in the request. It is important to document the Case ID to reference this request at a later time

Please note: You will also be able to search and find the consumer by other identifying information like Name, DOB, etc. If calling Acentra Health regarding this request, two pieces of identifying information will be required to confirm the member's identity. For example, a Case ID and member's name.

PART THREE

## **Post Submission**

 $\mathbf{A}$ 

| Da |                 | Orization F                            | Report             |                   |           |                    |         |
|----|-----------------|----------------------------------------|--------------------|-------------------|-----------|--------------------|---------|
| 1  |                 | been setup with report c<br>Work Queue | apabilities will h | Create Case       | Consumers | Providers          | Reports |
|    | Change Context  |                                        |                    |                   |           |                    |         |
|    | Select the Repo | rt                                     |                    |                   |           |                    |         |
| 2  |                 | Work Queue Cases                       | Create Case Co     | earch parameters. | Reports   |                    |         |
|    | Change Context  |                                        |                    |                   |           |                    |         |
|    | REPORTS         |                                        |                    |                   |           |                    |         |
|    | CONTRACT NAME   |                                        |                    | REPORT            | CATEGORY  | REPORT DESCRIP     | PTION   |
|    | Maine DHHS      | ME Daily Authorization Rej             | pon - Provider     | ME AUDO           | mzations  | ME Daily Authoriza |         |
| 32 |                 |                                        | 5                  |                   |           |                    | ~       |

The Daily Authorization Report is the primary way Acentra Health communicates to providers regarding the status of a case. This includes cases that have been approved/denied, held for more information, or sent to the MD for review. In the Atrezzo portal, users who have been setup as a Group Admin + Reports or Admin +Reports User role will have the Reports tab in Atrezzo. Within the reports tab, you will find the Daily Authorization Report.

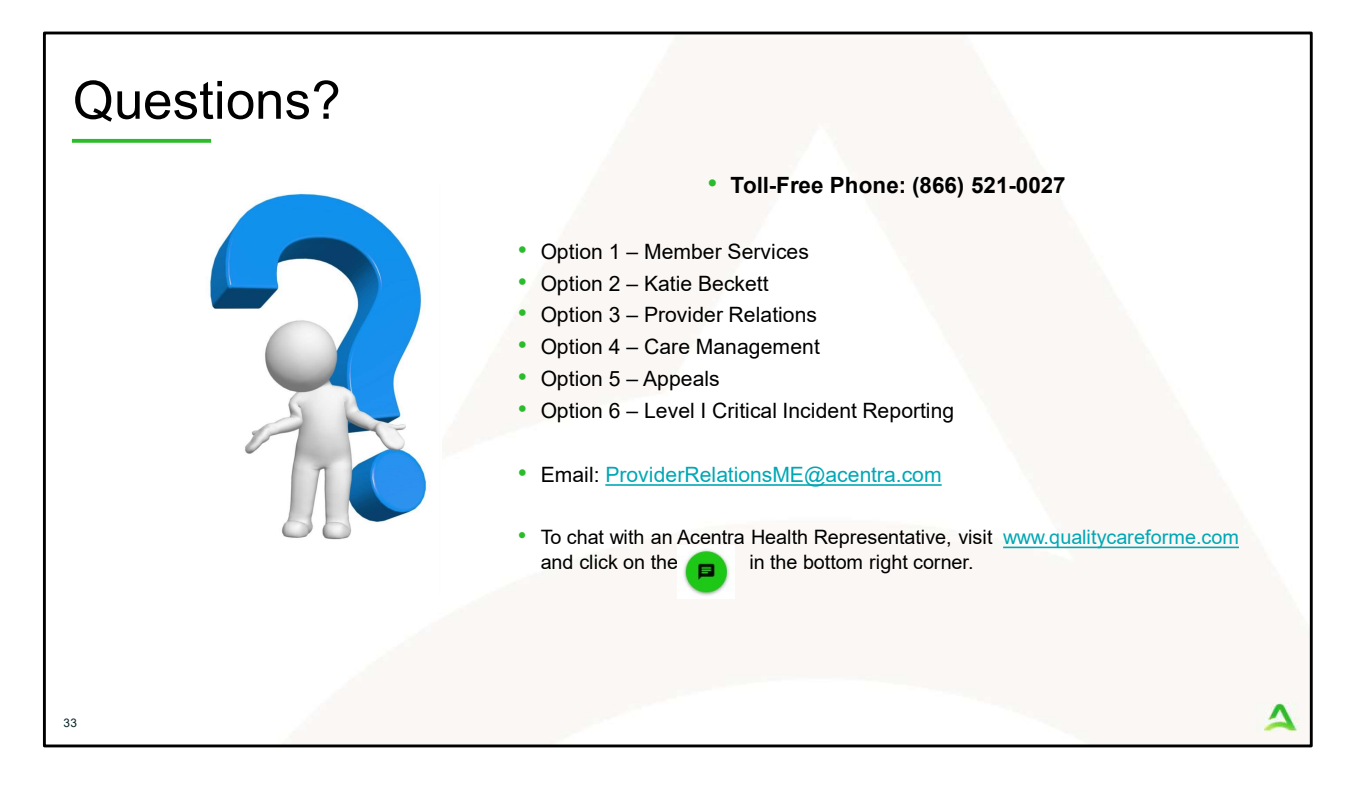

Thank you for viewing the Acentra Health Adult PNMI Service Notification Process training. If you have further questions or need assistance, please call us at 866-521-0027. For technical assistance, please press Option 3 to reach a member of our Provider Relations Team. You can also reach a member of our Provider Relations Team via email at ProviderRelaitonsME@Acentra.com or through our online chat at www.qualitycareforme.com. Our hours of operation are Monday thru Friday 8am to 6pm.